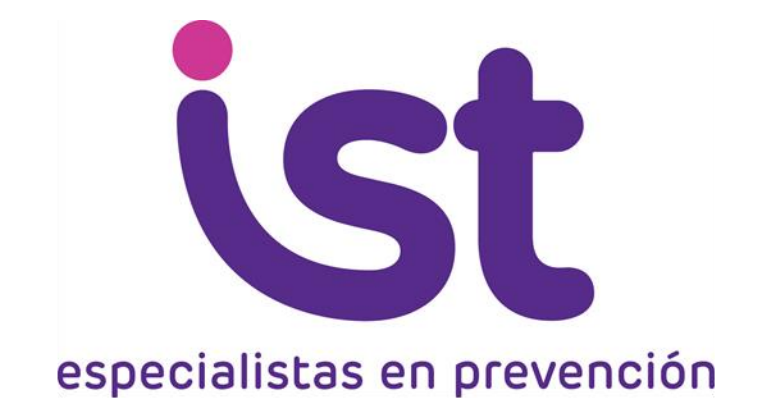

# Software Evaluación de Riesgos Psicosociales en el Trabajo. Versión Breve

Manual de Uso

www.istcuidandolavida.cl

#### Solicitud de acceso al software

Paso 1

Una vez creado el Comité de Evaluación, acceda al software para solicitar al IST el uso de la herramienta.

http://encuestas.istcomunidades.cl/

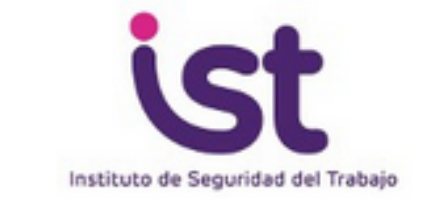

|   | Usuario:                     |  |
|---|------------------------------|--|
| _ | Contraseña:                  |  |
|   | Entrar                       |  |
|   | ¿Has olvidado tu contraseña? |  |

Formulario de solicitud de acceso al sistema

## Solicitud de acceso al software

Paso 2

Rellenar el formulario de solicitud de acceso al sistema y aceptar las condiciones de uso.

La solicitud permite la opción de facilitar varios emails en donde se recibirán las notificaciones de:

- Aceptación de la solicitud (una vez que el sistema compruebe que el RUT facilitado corresponde a una empresa adherente del IST
- Aviso de finalización del estudio y acceso a la entrega del informe de resultados.

En el futuro, el acceso al sistema solo será posible para aquellas personas que conozcan el usuario y la contraseña.

| Instituto de Segurio    | dad del Trabajo      |
|-------------------------|----------------------|
| Formulario de solicitud | de acceso al sistema |
| Empresa:                |                      |
| Rut empresa:            |                      |
| Código CIUU:            |                      |
| Centro de trabajo:      |                      |
| Nombre solicitante:     |                      |
| Apellido solicitante:   |                      |
| Teléfono de contacto:   |                      |
| Usuario:                |                      |
| Contraseña:             |                      |
| Repetir la contraseña:  |                      |
| Email principal:        |                      |
| Notificaciones*:        |                      |
| Acepto las condicion    | nes de uso.          |

\* Escriba las cuentas de correo donde se recibirán las notificaciones o cuestionario y cuando la solicitud haya sido tramitada. Si desea que más a cuenta reciba notificaciones, escribalas separadas por comas.

Envia

#### Acceso al software

Cuando reciba el email confirmando la aceptación de su solicitud, podrá acceder al software con su usuario y contraseña.

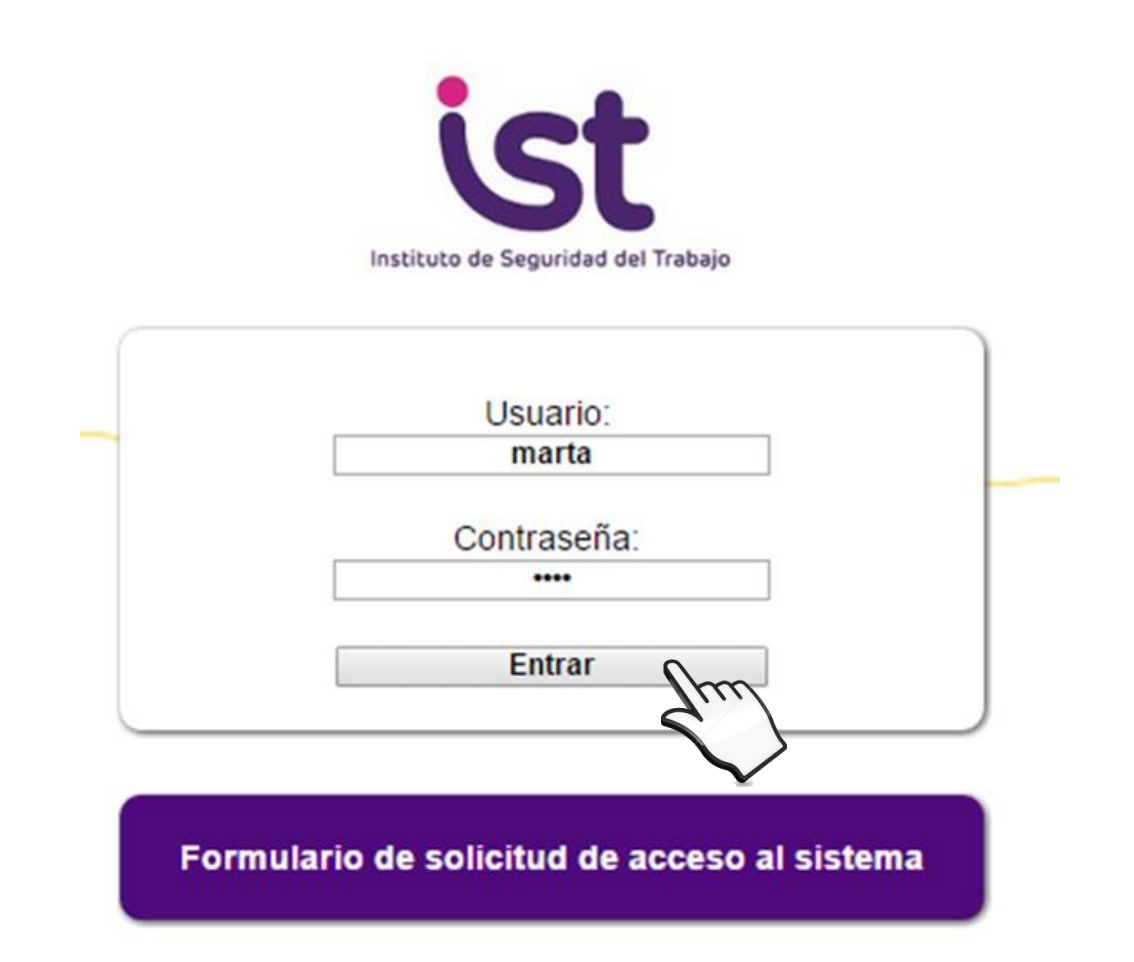

#### Crear grupos de estudio

Paso 1

Ahora ya puede comenzar a crear los grupos de análisis para evaluar los riesgos psicosociales.

- Primero deberá crear un grupo.
- Recuerde que puede crear tantos grupos de análisis como desee.
- También puede crear grupos de "pruebas".

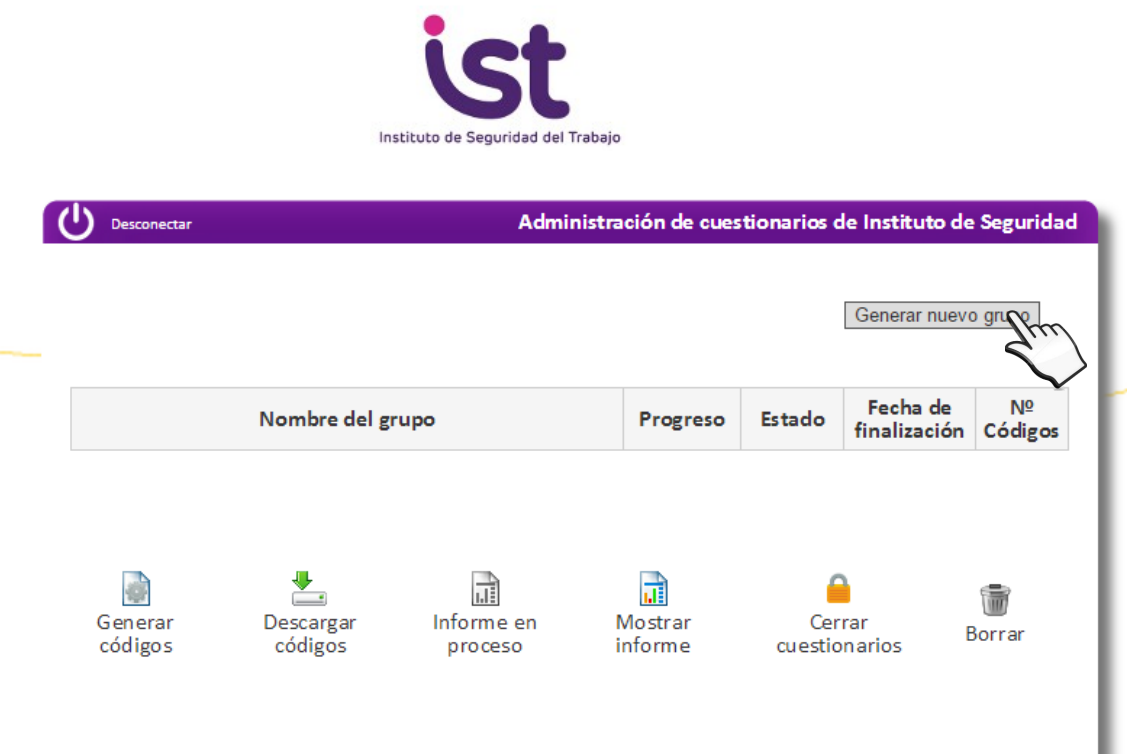

#### Crear grupos de estudio

Paso 2

Rellene los datos de su grupo de análisis:

- El número de códigos será el mismo que el número de personas que pertenecen al grupo a analizar.
- Fecha de finalización
  - es la fecha en la que el cuestionario finalizaría, se hayan completado o no las encuestas.
  - la fecha de finalización NO puede ser modificada. Recuerde este punto cuando vaya a establecer la fecha, y recuérdelo a los trabajadores.

| د<br>ا | Desconectar Adm                                                                                                    | inistración de cuestionarios de Instituto de Seguridad |
|--------|----------------------------------------------------------------------------------------------------|--------------------------------------------------------|
|        | Introduzca el nombre del grupo de cuestionarios:<br>Introduzca el número de códigos aleatorios:<br>Introduzca la fecha de finalización del cuestionari | gerencia de innovación<br>172<br>o: 31/05/2015         |
|        | Guarda                                                                                                    |                                                        |

Paso 1

Una vez creado el grupo de análisis, el siguiente paso es **generar los códigos** para entregar a los trabajadores y que estos puedan acceder y contestar la encuesta.

El sistema genera de forma automática un **10% más de códigos** que el número de trabajadores, con el fin de cubrir posibles pérdidas de códigos. **Una vez generados, no se podrán emitir más códigos.** 

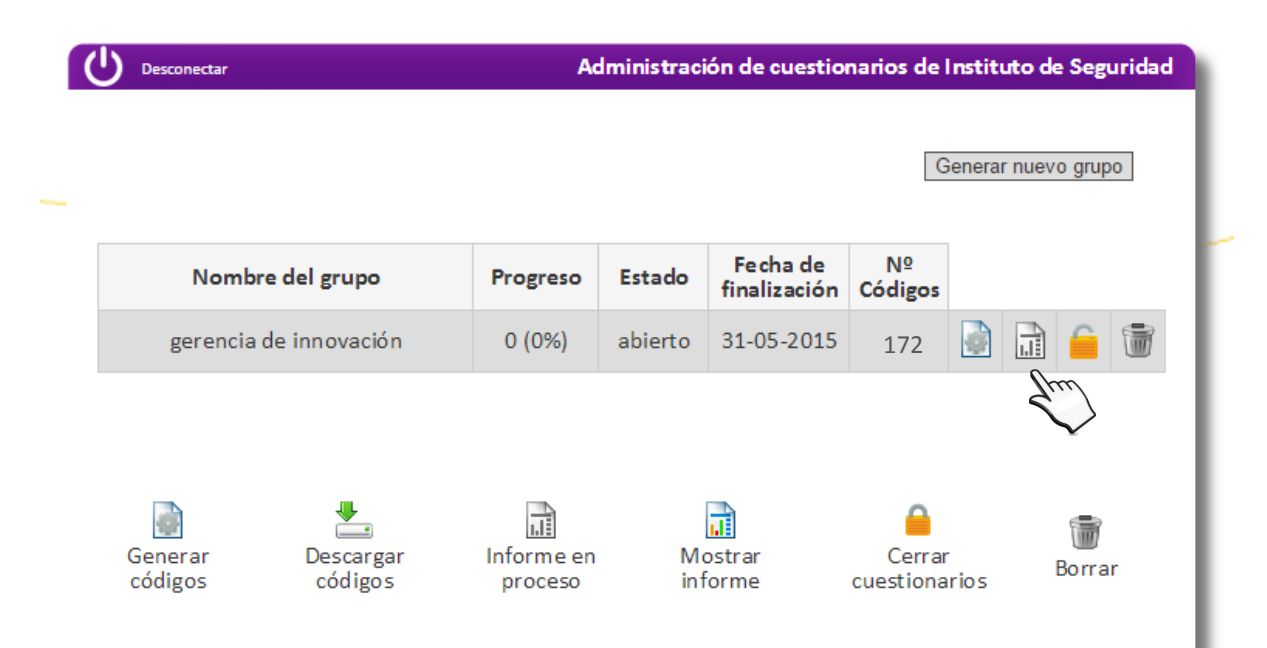

Una vez generados los códigos el icono "generar códigos" cambiará, y vd. podrá descargar los códigos en su computador.

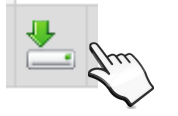

Paso 2

- Ahora vd. podrá imprimir los códigos que ha descargado. Deberá recortarlos para poder "sortearlos" entre los trabajadores y garantizar de esta forma el anonimato del cuestionario y que cada trabajador rellene un solo cuestionario.
- Recuerde a los trabajadores que **la pérdida del código supone perder la oportunidad** de participar en la encuesta.

| 3 | El cuestionario debe contestarse antes del día 30-05-2015, incluido                                    | 4 | El cuestionario debe contestarse antes del día 30-05-2015, incluido                                    |
|---|----------------------------------------------------------------------------------------------------|---|----------------------------------------------------------------------------------------------------|
| 5 | El cuestionario debe contestarse antes del día 30-05-2015, incluido<br>www.encuestas.istcomunidades.cl | 6 | El cuestionario debe contestarse antes del día 30-05-2015, incluido<br>www.encuestas.istcomunidades.cl |

Paso 3

Cada trabajador ya puede rellenar su encuesta. Podrá hacerlo desde cualquier computador, tablet o celular con acceso a internet, introduciendo su código y presionando "comenzar cuestionario"

http://encuestas.istcomunidades.cl/

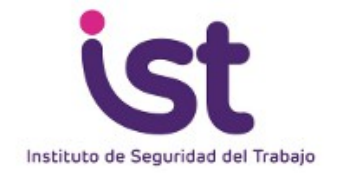

Acceso al cuestionario de Evaluación de Riesgos Psicosociales en el Trabajo

Este cuestionario es CONFIDENCIAL Y ANÓNIMO

INTRODUCE TU CÓDIGO DE ACCESO

00109001HSNNF6Y7RZ

Comenzar cuestionario

Acceso Comité de Evaluación de Riesgos Psicosociales

El cuestionario tiene 20 preguntas

- Se rellena on line pinchando cada una de las respuestas deseadas.
- Todas las preguntas deben ser respondidas para poder finalizar el cuestionario.

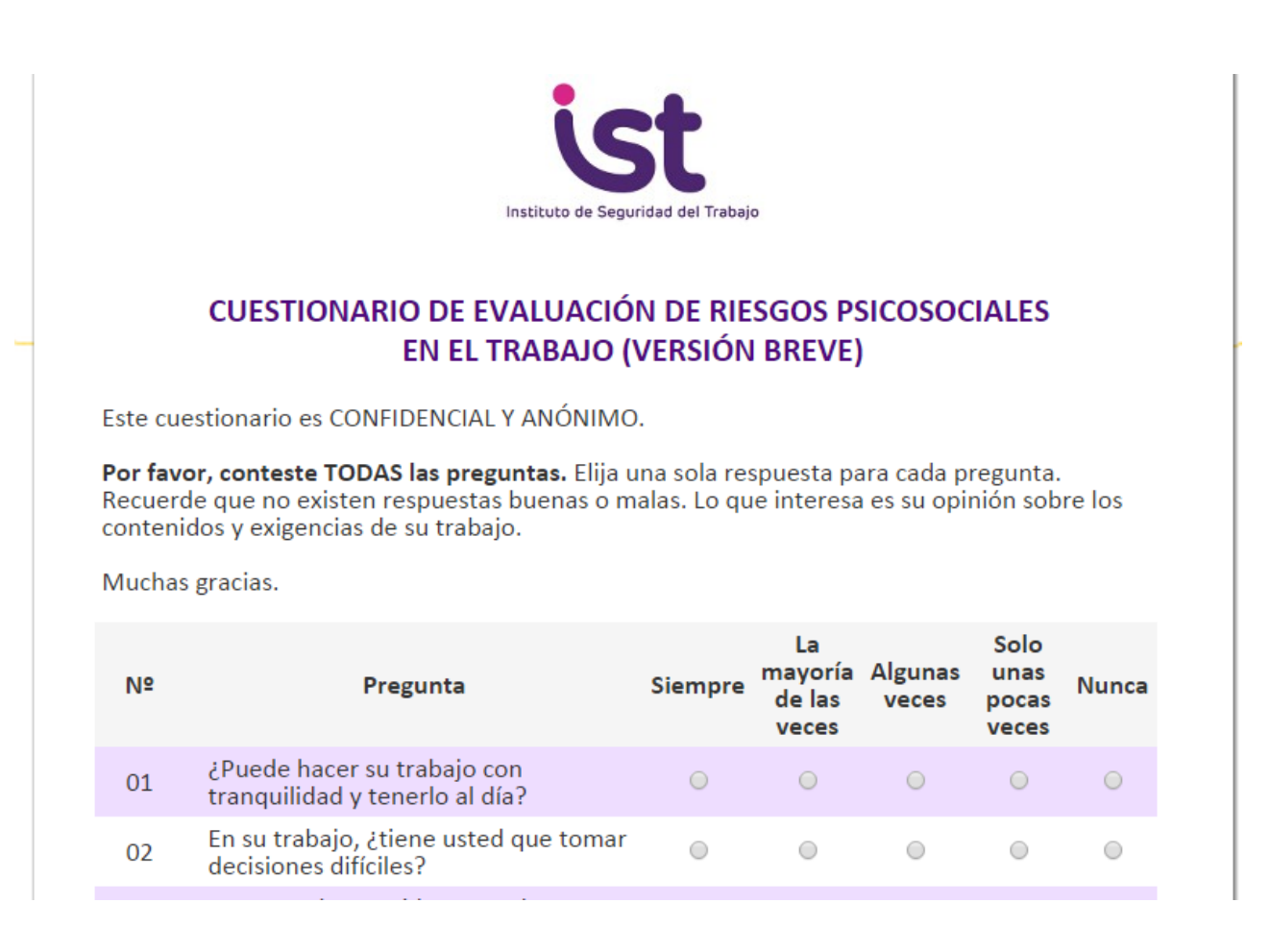

#### Una vez finalizado el cuestionario el trabajador pulsará "enviar cuestionario"

| 15 | los conflictos?                                                                                | $\odot$    | $\bigcirc$ | $\bigcirc$ | $\bigcirc$ | ۲          |
|----|------------------------------------------------------------------------------------------------|------------|------------|------------|------------|------------|
| 16 | ¿Está preocupado por si le despiden o<br>no le renuevan el contrato?                           | $\bigcirc$ | $\bigcirc$ | $\bigcirc$ | $\bigcirc$ | ۲          |
| 17 | ¿Está preocupado por si le cambian de<br>tareas contra su voluntad?                            | $\odot$    | $\odot$    |            | ۲          | $\odot$    |
| 18 | Mis superiores me dan el<br>reconocimiento que merezco                                         | $\bigcirc$ | $\bigcirc$ | ۲          | $\bigcirc$ | $\bigcirc$ |
| 19 | Si está ausente un día de casa, las<br>tareas domésticas que realiza, ¿se<br>quedan sin hacer? | ۲          | ۲          | •          | ۲          | •          |
| 20 | Cuando está en el trabajo, ¿piensa en<br>las exigencias domésticas y<br>familiares?            | 0          | 0          | ۲          | 0          | 0          |
|    | Enviar cuestiona                                                                               | ario fr    | 2          |            |            |            |

El sistema avisa si el cuestionario se ha enviado correctamente.

La pantalla vuelve a la página de inicio. (esta opción está pensada para facilitar la tarea en el caso de que se habilite un computador para este fin)

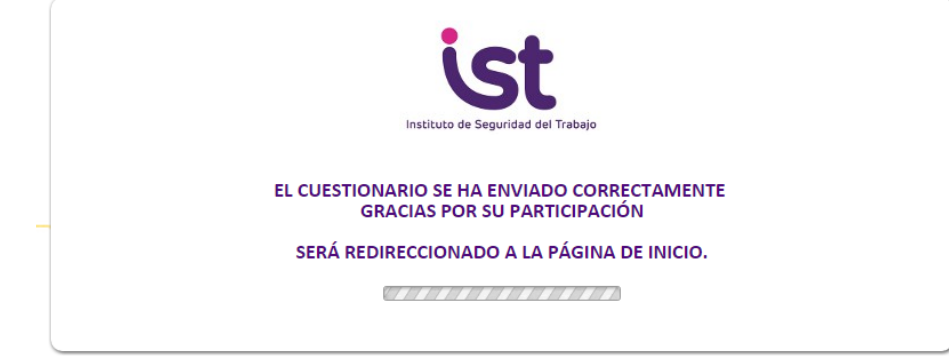

• El sistema registra **automáticamente** todos los cuestionarios e informa al Comité del estado del grupo de análisis.

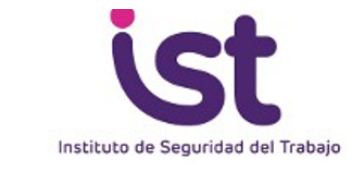

| Desconectar            |                      | Ad                              | lministraci | ón de cuestio            | narios de l         | Institu | uto de S | Segu          | iridad |
|------------------------|----------------------|---------------------------------|-------------|--------------------------|---------------------|---------|----------|---------------|--------|
|                        |                      |                                 |             |                          | G                   | ienerai | r nuevo  | grupo         | D      |
| Nomb                   | re del grupo         | Progreso                        | Estado      | Fecha de<br>finalización | Nº<br>Códigos       |         |          |               |        |
| gerencia de innovación |                      | 86 (50%) abierto 31-05-2015 172 |             |                          |                     | ₩.      |          | 6             |        |
| Generar<br>códigos     | Descargar<br>códigos | Informe en<br>proceso           | Mo          | ostrar                   | Cerrar<br>cuestiona | rios    | Bo       | <b>a</b> rrar |        |

Los resultados nos podrán conocerse hasta que el grupo se cierre. Esto ocurrirá:

- 1. A la **fecha** de finalización, independientemente del número de cuestionarios registrados. El **grupo se cierra** de forma automática.
- 2. Antes de la fecha de finalización, siempre y cuando se haya completado el 100% de las encuestas. El grupo se podrá cerrar manualmente pinchando el icono correspondiente.

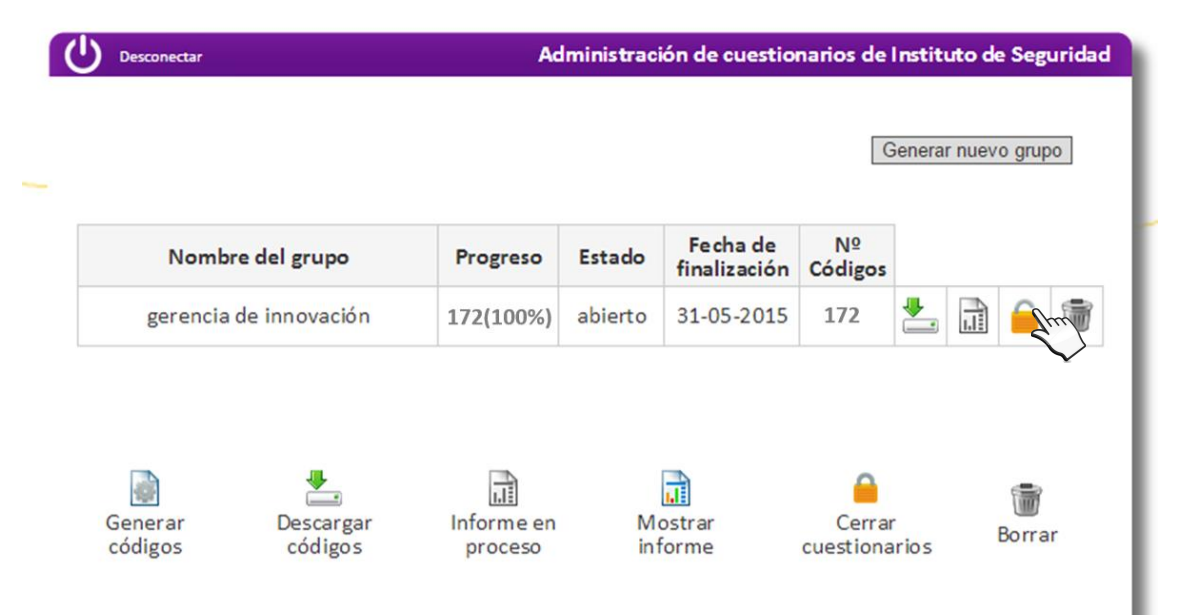

• Al cerrar el cuestionario, se genera un aviso a todos los emails que se indicaron en el formulario de solicitud.

- Al cerrarse el cuestionario el icono de "informe" cambia de color, indicando que el Comité ya puede ver el informe de resultados.
- Para acceder al informe de resultados es necesario que al menos se haya respondido el 70% de las encuestas.

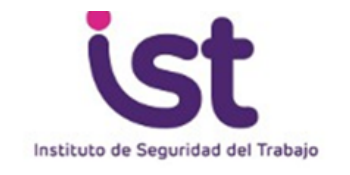

| $\bigcirc$ | Desconectar                |             | Ad                    | lministraci                     | ón de cuestio            | narios de l         | Institu | rto de S | egurida | d |  |  |  |
|------------|----------------------------|-------------|-----------------------|---------------------------------|--------------------------|---------------------|---------|----------|---------|---|--|--|--|
|            |                            |             |                       |                                 |                          | G                   | enerar  | nuevo g  | Irupo   |   |  |  |  |
|            | Nombr                      | e del grupo | Progreso              | Estado                          | Fecha de<br>finalización | Nº<br>Códigos       |         | Epue     |         |   |  |  |  |
|            | gerencia de innovación     |             | 172(100%)             | 172(100%) abierto 31-05-2015 17 |                          |                     |         |          | 📥 🖬 🧎 🗑 |   |  |  |  |
|            | Generar<br>códigos códigos |             | Informe en<br>proceso | Mo<br>inf                       | ostrar                   | Cerrar<br>cuestiona | irios   | Bo       | rrar    |   |  |  |  |

### Entrega de resultados

El informe se visualiza automáticamente en pantalla con el mismo formato y datos que la SUSESO propone.

Puede descargarse en formato **imagen** en el computador.

#### Descargar informe

Además, los resultados de las encuestas pueden obtenerse en formato **Excel**, con el objetivo de que la empresa pueda contar con todos los resultados de los diferentes centros de trabajo y de los diferentes grupos y pueda realizar posteriores análisis de la situación.

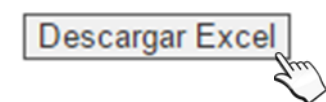

La organización debe enviar este resultado a su experto del IST.

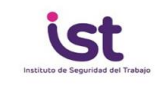

Descargar Excel Descargar informe Volver al inicio

A continuación se presentan los resultados en base a los puntajes obtenidos en la apliación del cuestionario SUSESO-ISTAS 21 (versión breve) para su análisis e interpretación.

Empresa: Empresa Prueba Centro de trabajo: Santiago Grupo: Grupo Prueba Fecha de emisión: 01/07/2015

Número de cuestionarios analizados: 4

| Análisis según número y porcentaje de dimensiones en riesgo |      |        |       |            |      |        |  |  |  |  |  |  |  |  |
|-------------------------------------------------------------|------|--------|-------|------------|------|--------|--|--|--|--|--|--|--|--|
| Dimensión                                                   | Alto | % Alto | Medio | %<br>Medio | Bajo | % Bajo |  |  |  |  |  |  |  |  |
| Exigencias psicológicas                                     | 1    | 25%    | 2     | 50%        | 1    | 25%    |  |  |  |  |  |  |  |  |
| Trabajo activo y desarrollo de<br>habilidades               | 2    | 50%    | 1     | 25%        | 1    | 25%    |  |  |  |  |  |  |  |  |
| Apoyo social en la empresa                                  | 4    | 100%   | 0     | 0%         | 0    | 0%     |  |  |  |  |  |  |  |  |
| Compensaciones                                              | 1    | 25%    | 3     | 75%        | 0    | 0%     |  |  |  |  |  |  |  |  |
| Doble presencia                                             | 2    | 50%    | 2     | 50%        | 0    | 0%     |  |  |  |  |  |  |  |  |

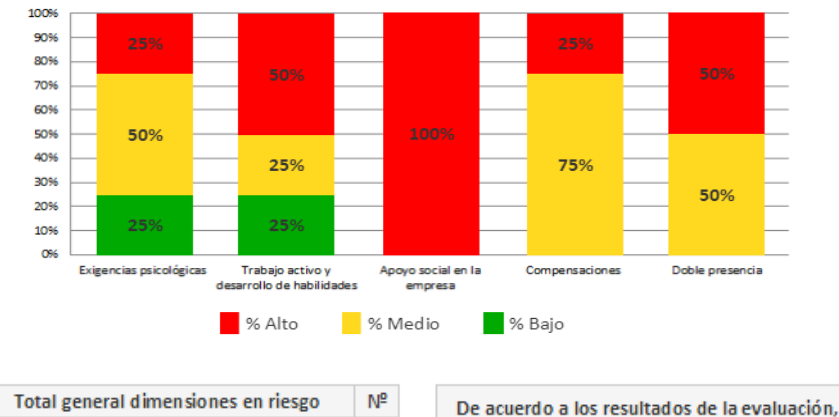

Resultados

| Total general dimensiones en riesgo | Nº | De acuerdo a los resultados de la evaluación,  |
|-------------------------------------|----|------------------------------------------------|
| Dimensiones en riesgo alto          | 1  | su organización se encontraría en la siguiente |
| Dimensiones en riesgo medio         | 1  | situation de nesgo psicosocial.                |
| Dimensiones en riesgo bajo          | 3  | Riesgo Alto nivel 1                            |

#### Indicaciones de gestión del riesgo:

Se deberán implementar medidas correctivas en un plazo de 3 meses para las dimensiones en evaluación y repetir la evaluación 6 meses después de ejecutar las acciones correctivas.

Si se realizó anteriormente el cuestionario y se aplicaron medidas correctivas y no se ha reducido o eliminado el nivel de riesgo, el empleador deberá pedir asesoría al IST con el fin de incorporse al Programa de Vigilancia. El IST informará de esta situación a la Secretaría Regional Ministerial de Salud y a la Superintendencia de Seguridad Social - SUSESO

#### Entrega de resultados en Excel

- La columna A indica el número de cuestionario
- Las columnas B a U corresponden a las respuestas a las preguntas, siendo B la columna con las respuestas a la pregunta 1 y U la columna con las respuestas a la pregunta 20.

| X2 | 27 | <b>*</b> : | $\times$ | $\checkmark f_x$ |   |   |     |   |   |   |   |   |   |   |   |   |   |   |   |   |   |   |   |
|----|----|------------|----------|------------------|---|---|-----|---|---|---|---|---|---|---|---|---|---|---|---|---|---|---|---|
|    | А  | в          | С        | D                | Е | F | G   | н | 1 | J | К | L | м | N | 0 | P | Q | R | S | т | U | v | v |
| 1  | 1  | 4          | 1        | 2                | 1 | 2 | 3   | 2 | 3 | 3 | 2 | 3 | 2 | 3 | 2 | 3 | 2 | 1 | 2 | 1 | 2 |   |   |
| 2  | 2  | 1          | 2        | 1                | 2 | 3 | 2   | 3 | 2 | 1 | 2 | 3 | 2 | 1 | 2 | 4 | 0 | 0 | 3 | 2 | 3 |   |   |
| 3  | 3  | 0          | 2        | 2                | 3 | 1 | . 1 | 3 | 2 | 1 | 0 | 0 | 3 | 2 | 2 | 4 | 0 | 1 | 2 | 1 | 2 |   |   |
| 4  | 4  | 1          | . 3      | 3                | 4 | 4 | 0   | 0 | 1 | 1 | 1 | 1 | 3 | 1 | 1 | 2 | 2 | 3 | 1 | 2 | 2 |   |   |
| 5  | 5  | 2          | 2 1      | 2                | 4 | 1 | 2   | 1 | 2 | 4 | 1 | 2 | 1 | 2 | 3 | 2 | 3 | 2 | 3 | 2 | 3 |   |   |
| 6  | 6  | 3          | 2        | 3                | 1 | 0 | 3   | 2 | 3 | 1 | 2 | 1 | 2 | 3 | 2 | 3 | 2 | 3 | 2 | 3 | 2 |   |   |
| 7  | 7  | 2          | 1        | 2                | 0 | 1 | 2   | 1 | 2 | 0 | 2 | 2 | 3 | 1 | 1 | 3 | 2 | 1 | 1 | 3 | 2 |   |   |
| 8  | 8  | 1          | 2        | 2                | 1 | 3 | 1   | 2 | 2 | 1 | 3 | 3 | 4 | 4 | 0 | 0 | 1 | 4 | 0 | 0 | 1 |   |   |
| 9  | 9  | 2          | 3        | 2                | 4 | 1 | . 2 | 1 | 2 | 3 | 2 | 3 | 1 | 2 | 1 | 2 | 4 | 1 | 2 | 1 | 2 |   |   |
| 10 | 10 | 3          | 2        | 3                | 1 | 2 | 1   | 2 | 3 | 2 | 3 | 2 | 0 | 3 | 2 | 3 | 1 | 2 | 1 | 2 | 3 |   |   |
| 11 | 11 | 1          | . 1      | 3                | 0 | 2 | 2   | 3 | 1 | 1 | 3 | 2 | 1 | 2 | 1 | 2 | 0 | 2 | 2 | 3 | 1 |   |   |
| 12 | 12 | 4          | 0        | 0                | 1 | 3 | 3   | 4 | 4 | 0 | 0 | 1 | 3 | 1 | 2 | 2 | 1 | 3 | 3 | 4 | 4 |   |   |
| 13 | 13 | 4          | 1        | 2                | 1 | 2 | 3   | 2 | 3 | 3 | 2 | 3 | 2 | 3 | 2 | 3 | 2 | 1 | 2 | 1 | 2 |   |   |
|    |    |            |          |                  |   |   |     |   |   |   |   |   |   |   |   |   |   |   |   |   |   |   |   |

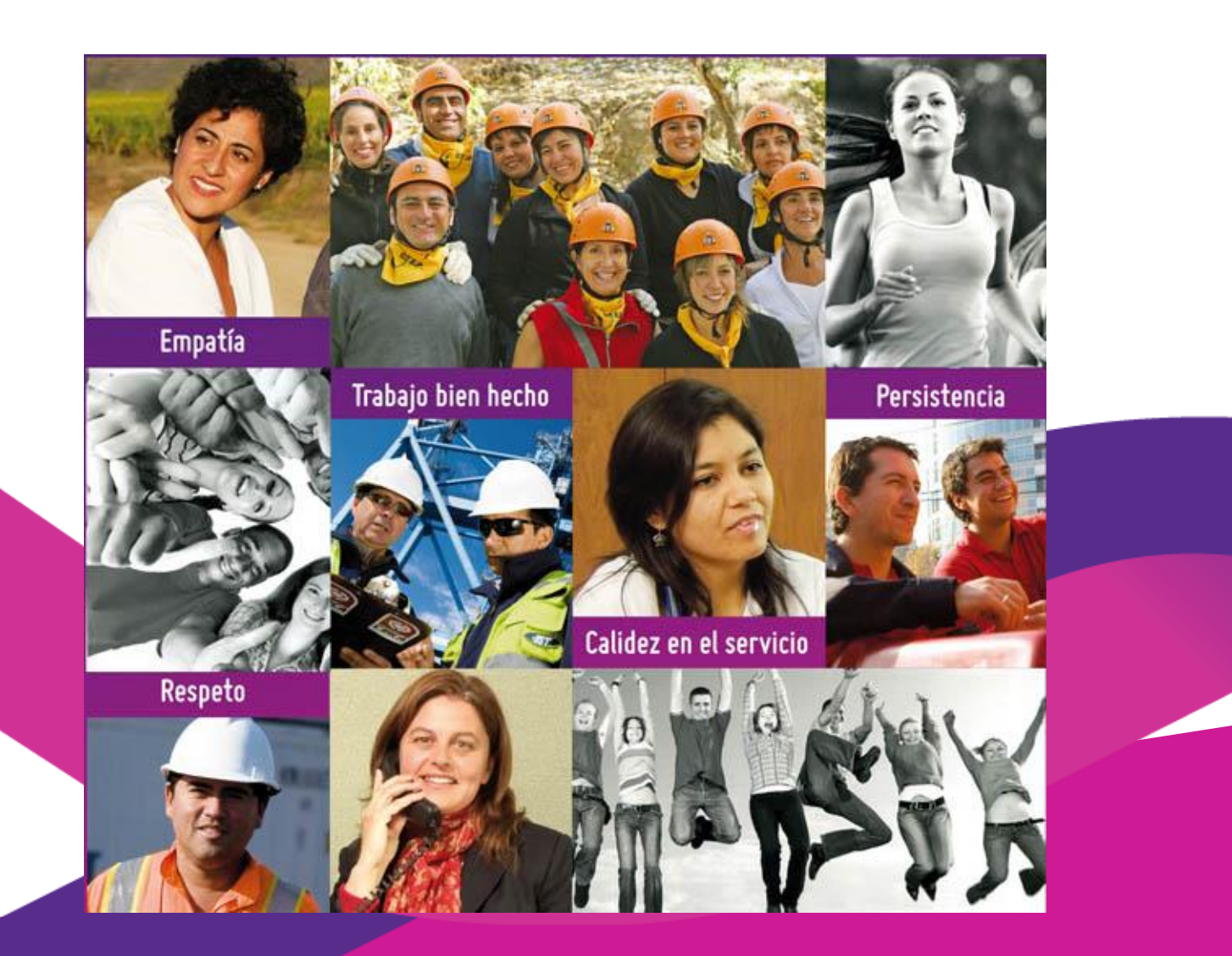

www.ist.cl